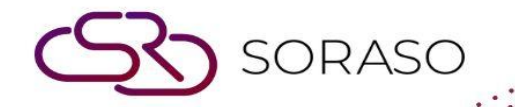

# Hướng dẫn sử dụng

### POS-Report Hướng dẫn người dùng

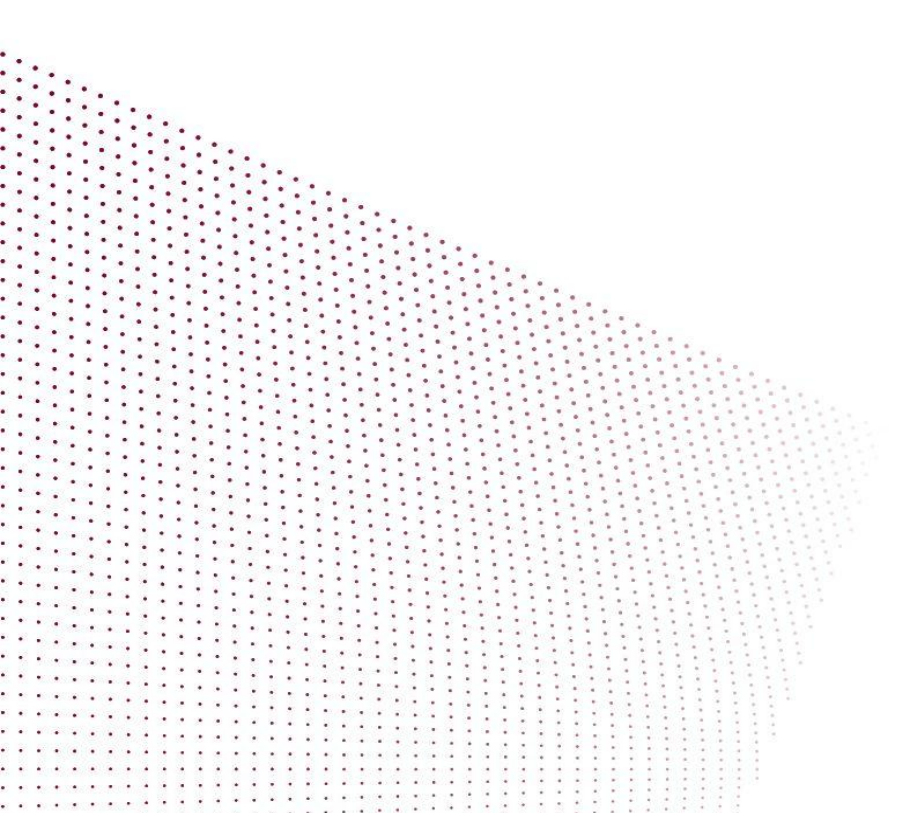

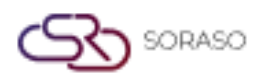

## **MỤC LỤC**

| Báo cáo Doanh thu hàng ngày         | 03 |
|-------------------------------------|----|
| Báo cáo Doanh số mặt hàng theo ngày | 04 |
| Báo cáo Nhật ký Ghi sổ              | 05 |
| Báo cáo Huỷ hóa đơn                 | 06 |
| Báo cáo Doanh thu F&B               | 07 |
| Báo cáo Hoá đơn bị hủy              | 07 |

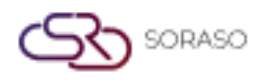

#### 1. Overview

Tài liệu này cung cấp hướng dẫn chi tiết về cách sử dụng hệ thống Báo cáo POS. Bao gồm hướng dẫn từng bước để tạo các báo cáo như doanh thu hàng ngày, doanh số theo mặt hàng, nhật ký ghi sổ và báo cáo tùy chỉnh. Người dùng có thể truy cập Báo cáo POS thông qua trình duyệt web và điều hướng đến các loại báo cáo khác nhau để theo dõi dữ liệu vận hành và tài chính.

#### 2. Báo cáo Doanh thu hàng ngày

Báo cáo này tổng hợp doanh thu hàng ngày theo ngày được chọn. Các bước thực hiện:

- 1. Chọn khoảng thời gian (Từ ngày đến ngày)
- 2. Nhấp "View" để xem trước báo cáo

| Smart Sora<br>Formula: | aso Hotel 3<br>01/01/2025-18/06/2025/Filter :By Defau | lt | Daily Incor  | me Report | Page(s) :2/2<br>Print Date :18/06/2025 15:52<br>Print by :ADMIN S. |             |            |              |  |  |
|------------------------|-------------------------------------------------------|----|--------------|-----------|--------------------------------------------------------------------|-------------|------------|--------------|--|--|
| Tran. Code             | Tran. Name Q                                          |    | Amount       | Discount  | Net Amt.                                                           | Service AMT | Vat Amt.   | Total AMT.   |  |  |
| 601                    | LIMOUSINE                                             | 2  | 1,250.00     | 0.00      | 1,250.00                                                           | 0.00        | 0.00       | 1,250.00     |  |  |
| 602                    | GIFT SHOP                                             | 3  | 5,000.00     | 0.00      | 5,000.00                                                           | 0.00        | 0.00       | 5,000.00     |  |  |
| 603                    | MISCELLANCEOUS                                        | 1  | -1,000.00    | 0.00      | -1,000.00                                                          | 0.00        | 0.00       | -1,000.00    |  |  |
| 607                    | MAINTAINANCE                                          | 1  | 1,000.00     | 0.00      | 1,000.00                                                           | 0.00        | 0.00       | 1,000.00     |  |  |
|                        | Summary                                               |    | 620,567.00   | 0.00      | 535,568.99                                                         | 49,186.26   | 35,799.66  | 620,567.00   |  |  |
|                        | Total Summary                                         |    | 2,440,118.11 | 0.00      | 2,094,609.24                                                       | 195,738.92  | 148,644.79 | 2,440,118.11 |  |  |
| Payment :              | Front -                                               |    |              |           |                                                                    |             |            |              |  |  |
| 1101202                | Back Tranfor BAVI                                     | 24 | 022 106 10   | 0.00      | 022 106 10                                                         | 0.00        | 0.00       | 022 106 10   |  |  |
| 1101203                | Bank Tranter BAT1                                     | 34 | 933,106.10   | 0.00      | 933,106.10                                                         | 0.00        | 0.00       | 933,106.10   |  |  |
| 1101301                | Cash Payment APT1                                     |    | 49,500.01    | 0.00      | 49,500.01                                                          | 0.00        | 0.00       | 49,500.01    |  |  |
| 1101302                | Cash Payment APT2                                     | 14 | 126 140 00   | 0.00      | 126 140 00                                                         | 0.00        | 0.00       | 136 140 00   |  |  |
| 1101303                | Credit Card APT1                                      | 14 | 130,140.00   | 0.00      | 105 700 00                                                         | 0.00        | 0.00       | 105 700 00   |  |  |
| 1101901                | Credit Card RPD                                       | 4  | 30,200,00    | 0.00      | 30,200,00                                                          | 0.00        | 0.00       | 30,200,00    |  |  |
| 2101101                | Bank Tranfer KRANK                                    | 26 | 560 605 00   | 0.00      | 560 605 00                                                         | 0.00        | 0.00       | 560 605 00   |  |  |
| 7000                   | Deposit Advance Payment                               | 19 | 257 445 00   | 0.00      | 257 445 00                                                         | 0.00        | 0.00       | 257 445 00   |  |  |
| 7000                   | Deposit Damage Payment                                | 10 | 100.00       | 0.00      | 100.00                                                             | 0.00        | 0.00       | 100.00       |  |  |
| 7002                   | Deposit Contract Payment                              | 15 | 211 999 00   | 0.00      | 211 999 00                                                         | 0.00        | 0.00       | 211 999 00   |  |  |
| 7002                   | Deposit Utility Payment                               | 2  | 1 000 00     | 0.00      | 1 000 00                                                           | 0.00        | 0.00       | 1 000 00     |  |  |
| 7003                   | Deposit Other Payment                                 | 10 | 6 600 00     | 0.00      | 6 600 00                                                           | 0.00        | 0.00       | 6 600 00     |  |  |
| 7100                   | Deposit Advance Refund                                | 7  | -138 500.00  | 0.00      | -138 500 00                                                        | 0.00        | 0.00       | -138 500 00  |  |  |
| 7102                   | Deposit Contract Refund                               | 8  | -108,999.00  | 0.00      | -108,999,00                                                        | 0.00        | 0.00       | -108,999.00  |  |  |
| 7103                   | Deposit Litility Refund                               | 2  | -1 000 00    | 0.00      | -1 000 00                                                          | 0.00        | 0.00       | -1 000 00    |  |  |
| 7104                   | Deposit Other Refund                                  | 4  | -2.500.00    | 0.00      | -2.500.00                                                          | 0.00        | 0.00       | -2.500.00    |  |  |
| 801                    | CASH PAYMENT                                          | 26 | 418,929.00   | 0.00      | 418,929,00                                                         | 0.00        | 0.00       | 418,929.00   |  |  |
| 900                    | CASH REFUND                                           | 25 | -235,645.00  | 0.00      | -235,645.00                                                        | 0.00        | 0.00       | -235,645.00  |  |  |
|                        | Summary                                               |    | 2,286,869.11 | 0.00      | 2,286,869.11                                                       | 0.00        | 0.00       | 2,286,869.11 |  |  |
|                        | Total Summary                                         |    | 2,286,869.11 | 0.00      | 2,286,869.11                                                       | 0.00        | 0.00       | 2,286,869.11 |  |  |

Lưu ý: Báo cáo cung cấp cái nhìn tổng quan về doanh thu POS hàng ngày trên tất cả các điểm bán.

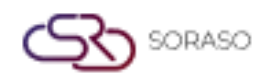

#### 3. Báo cáo Doanh số mặt hàng theo ngày

Hiển thị số liệu doanh số theo từng mặt hàng trong ngày được chọn. Các bước thực hiện:

- 1. Chọn Ngày Ghi Sổ
- 2. Chọn Điểm Bán
- 3. Chọn Ca làm việc (ví dụ: trưa, tối)
- 4. Chọn Nhóm và Tiểu nhóm
- 5. Chọn Phục vụ và Thu ngân
- 6. Chọn Loại đơn hàng và Loại doanh thu
- 7. Chọn thứ tự sắp xếp: Mã, Tên, Số lượng, Tổng doanh thu, Tổng chiết khấu, Doanh thu gộp
- 8. Chọn Tăng dần hoặc Giảm dần
- 9. Chọn Giao diện: theo mặt hàng hoặc theo nhóm
- 10. Nhấp "View" để xem trước báo cáo

| These Cales Departs Daily Dr. These                 |                                                                                                    |       |                |                  |              |                 |                |  |  |  |  |  |  |  |  |
|-----------------------------------------------------|----------------------------------------------------------------------------------------------------|-------|----------------|------------------|--------------|-----------------|----------------|--|--|--|--|--|--|--|--|
| Item Sales Report Daily By Item                     |                                                                                                    |       |                |                  |              |                 |                |  |  |  |  |  |  |  |  |
| QA Solaso 1                                         |                                                                                                    |       |                |                  |              |                 |                |  |  |  |  |  |  |  |  |
| QA Soraso 1 กรุงเทพมหานด         Page(s) :1/4       |                                                                                                    |       |                |                  |              |                 |                |  |  |  |  |  |  |  |  |
| Print Date :18/06/2025 15:57                        |                                                                                                    |       |                |                  |              |                 |                |  |  |  |  |  |  |  |  |
| 🖌 🏹 🧰 📗 เลขประจำดัวผู้เสียภาษี(TaxID)               | STER                                                                                                    |       |                |                  |              |                 |                |  |  |  |  |  |  |  |  |
| Parameter Posted Date: 01/01/2025-18/06/2025/Asc    | ending By I                                                                                                    | tem   |                | _                | _            |                 |                |  |  |  |  |  |  |  |  |
| Code/Outlet:All/Shift:All/Group:All/SubGro          | Code/Outlet:All/Snift:All/Group:All/SubGroup:All/Walter:All/Cashler:All/Order Type:All/Revenue Type:All Total Name Size Oty Linit Price Total Sales Dice Amt Total National Networks Size Oty Linit Price Total Sales Dice Amt Total Networks Size Oty Linit Price Total Sales Dice Amt Total Networks Size Oty Linit Price Total Sales Dice Amt |       |                |                  |              |                 |                |  |  |  |  |  |  |  |  |
| Item Name                                           | Size                                                                                                    | Qty.  | Unit Price     | Total Sales      | Disc. Amt.   | Total           | Total Net      |  |  |  |  |  |  |  |  |
| Order Type: Dine In                                 |                                                                                                    |       |                |                  |              |                 |                |  |  |  |  |  |  |  |  |
| 1 Food                                              |                                                                                                    |       |                |                  |              |                 |                |  |  |  |  |  |  |  |  |
| 10 BEARKFAST                                        |                                                                                                    |       |                |                  |              |                 |                |  |  |  |  |  |  |  |  |
| ABF02 ABF Adult                                     | Normal                                                                                                    | 4     | 400.00         | 400.00           | 100.00       | 353.10          | 300.00         |  |  |  |  |  |  |  |  |
| ABF02 ABF Adult                                     | Normal                                                                                                    | 1     | 123.00         | 123.00           | 0.00         | 144.77          | 123.00         |  |  |  |  |  |  |  |  |
| ABF02 ABF Adult                                     | Normal                                                                                                    | 1     | 150.00         | 150.00           | 0.00         | 176.55          | 150.00         |  |  |  |  |  |  |  |  |
| ABF03 ABF Children                                  | Normal                                                                                                    | 6     | 0.00           | 0.00             | 0.00         | 0.00            | 0.00           |  |  |  |  |  |  |  |  |
| ABF03 ABF Children                                  | Normal                                                                                                    | 286   | 16,800.00      | 42,900.00        | 375.00       | 50,051.95       | 42,525.00      |  |  |  |  |  |  |  |  |
| ABF04 ABF Complimentary                             | Normal                                                                                                    | 1     | 0.00           | 0.00             | 0.00         | 0.00            | 0.00           |  |  |  |  |  |  |  |  |
| ABF04 ABF Complimentary                             | Normal                                                                                                    | 795   | 17,250.00      | 119,250.00       | 375.00       | 139,915.90      | 118,875.00     |  |  |  |  |  |  |  |  |
| ABF01 ABF RoomS                                     | xtra Larg                                                                                                    | 2     | 400.00         | 400.00           | 0.00         | 470.80          | 400.00         |  |  |  |  |  |  |  |  |
| ABF01 ABF RoomS                                     | Large                                                                                                    | 62    | 14,260.00      | 14,260.00        | 0.00         | 16,784.02       | 14,260.00      |  |  |  |  |  |  |  |  |
| Total Sub Group Code                                |                                                                                                    | 1,158 |                | 177,483          | 850          | 207,897         | 176,633        |  |  |  |  |  |  |  |  |
| 100 Appetizers                                      |                                                                                                    |       |                |                  |              |                 |                |  |  |  |  |  |  |  |  |
| 100004 a,bc" 'ย่า∖เ!มีดม/ *ะม่วงหิม@%<br>พานด์" " + | Normal                                                                                                    | 329   | 23,310.00      | 60,865.00        | 555.00       | 70,986.47       | 60,310.00      |  |  |  |  |  |  |  |  |
| 100002 Chả giò cá thu Mae Klong                     | Normal                                                                                                    | 1,363 | 256,500,000.00 | 2,044,500,000.00 | 1,625,000.00 | ,389,162,875.00 | 129,875,000.00 |  |  |  |  |  |  |  |  |
| 100098 Mì Udon xào mực cay sốt cay                  | Normal                                                                                                    | 39    | 5,605.00       | 11,505.00        | 0.00         | 13,541.58       | 11,505.00      |  |  |  |  |  |  |  |  |
| 100001 Miang Pla Tu Amphawa                         | Normal                                                                                                    | 659   | 167,000,000.00 | 659,000,000.00   | 7,750,000.00 | 766,521,250.00  | 51,250,000.00  |  |  |  |  |  |  |  |  |
| 100007 ใบชะพลู                                      | Normal                                                                                                    | 1     | 44.00          | 44.00            | 0.00         | 51.79           | 44.00          |  |  |  |  |  |  |  |  |
| 100007 ใบปะพลู                                      | Normal                                                                                                    | 1     | 56,565.00      | 56,565.00        | 0.00         | 66,577.01       | 56,565.00      |  |  |  |  |  |  |  |  |
| 100005 ไก่ทอดช่อสมะนาว                              | Normal                                                                                                    | 180   | 3,025.00       | 49,500.00        | 0.00         | 58,261.65       | 49,500.00      |  |  |  |  |  |  |  |  |
| 100003 ทอดมันปลากรายหอยหลอด                         | Normal                                                                                                    | 972   | 66,800,000.00  | 388,800,000.00   | 3,000,000.00 | 454,086,600.00  | 185,800,000.00 |  |  |  |  |  |  |  |  |
| 100006 ปีกไก่ทอด                                    | Normal                                                                                                    | 20    | 2,200.00       | 5,500.00         | 0.00         | 6,473.60        | 5,500.00       |  |  |  |  |  |  |  |  |

Lưu ý: Hữu ích cho việc phân tích hiệu suất và xu hướng bán hàng theo mặt hàng.

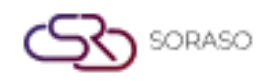

#### 4. Báo cáo Nhật ký Ghi sổ

Hiển thị các bút toán chi tiết của giao dịch POS. Các bước thực hiện:

- 1. Chọn Ngày Ghi Sổ
- 2. Chọn Điểm Bán
- 3. Chọn sắp xếp theo Hoá đơn hoặc Mã vòng đeo tay
- 4. Nhấp "View" để xem trước báo cáo

|                                                                                     | Smart Soraso Hotel   | 3                                     |        | Posting Journal Repo | rt         |         |         |                      |                       |  |  |  |  |  |
|-------------------------------------------------------------------------------------|----------------------|---------------------------------------|--------|----------------------|------------|---------|---------|----------------------|-----------------------|--|--|--|--|--|
|                                                                                     | MONTHLY_Q กรุงเท     | พมหานคร Thail                         |        |                      |            |         | Page(s  | i): 1/1              | Dec. ADMIN C          |  |  |  |  |  |
|                                                                                     | โทร(Tel.) (Address)  | Telephone}                            |        |                      |            |         | Printed | 1 : 10/00/2025 17:09 | by : ADMIN 5.         |  |  |  |  |  |
|                                                                                     | เลขประจำด้วผู้เสียภา | f(TaxID) {CompanyTaxID}               |        |                      |            |         |         |                      |                       |  |  |  |  |  |
| Parameter: Posted Date: 01/02/2025-18/06/2025/Outlet: ALL/Sort By: Oheck no/Bill no |                      |                                       |        |                      |            |         |         |                      |                       |  |  |  |  |  |
|                                                                                     |                      |                                       |        |                      |            |         |         |                      |                       |  |  |  |  |  |
| Check no./Bill no. Wristband no.                                                    | Item Code            | Item Name                             | Size   | Qty                  | Unit Price | Total   | Туре    | Outlet               | User                  |  |  |  |  |  |
| 02/03/2025                                                                          |                      |                                       |        |                      |            |         |         |                      |                       |  |  |  |  |  |
| 2-992503020000                                                                      | 10102                | Baked New Zealand mussel with cheese  | Normal | 1                    | 200.00     | 200.00  | Revenue | Room Service M       | SK SMF                |  |  |  |  |  |
| 1                                                                                   |                      |                                       |        |                      |            |         |         |                      |                       |  |  |  |  |  |
| 2-992503020000                                                                      | 10103                | Pooh Beach Deep-fried shrimp          | Normal | 1                    | 200.00     | 200.00  | Revenue | Room Service M       | SK SMF                |  |  |  |  |  |
| 2-992503020000                                                                      |                      | City Hotel 1                          |        |                      |            | -400.00 | Payment | Room Service M       | SK SMF                |  |  |  |  |  |
| 1                                                                                   |                      |                                       |        |                      |            |         |         |                      |                       |  |  |  |  |  |
| 2-992503020000                                                                      | 10102                | Baked New Zealand mussel with cheese  | Normal | -1                   | 200.00     | -200.00 | Revenue | Room Service M       | SK SMF                |  |  |  |  |  |
| 2 2-992503020000                                                                    | 10103                | Pooh Beach Deep-fried shrimp          | Normal | -1                   | 200.00     | -200.00 | Revenue | Room Service M       | SK SMF                |  |  |  |  |  |
| 2                                                                                   |                      | · · · · · · · · · · · · · · · · · · · |        | -                    |            |         |         |                      |                       |  |  |  |  |  |
| 2-992503020000                                                                      |                      | City Hotel 1                          |        | 0                    | 0.00       | 400.00  | Payment | Room Service M       | SK SMF                |  |  |  |  |  |
| 2                                                                                   | 10102                | Paked New Zealand sturred with chance | Normal |                      | 200.00     | 200.00  | Devenue | Doom Convice M       | CV CME                |  |  |  |  |  |
| 3                                                                                   | 10102                | baked New Zealand mussel with cheese  | Normal | 1                    | 200.00     | 200.00  | Revenue | Room Service M       | SK SPIF               |  |  |  |  |  |
| 2-992503020000                                                                      | 10103                | Pooh Beach Deep-fried shrimp          | Normal | 1                    | 200.00     | 200.00  | Revenue | Room Service M       | SK SMF                |  |  |  |  |  |
| 3                                                                                   |                      |                                       |        |                      |            |         |         |                      | <b>C</b> ( <b>C</b> ) |  |  |  |  |  |
| 2-992503020000                                                                      |                      | City Hotel 1                          |        |                      |            | -400.00 | Payment | Room Service M       | SK SMF                |  |  |  |  |  |
| 2-992503020000                                                                      | 10102                | Baked New Zealand mussel with cheese  | Normal | -1                   | 200.00     | -200.00 | Revenue | Room Service M       | SK SMF                |  |  |  |  |  |
| 4                                                                                   |                      |                                       |        |                      |            |         |         |                      |                       |  |  |  |  |  |
| 2-992503020000                                                                      | 10103                | Pooh Beach Deep-fried shrimp          | Normal | -1                   | 200.00     | -200.00 | Revenue | Room Service M       | SK SMF                |  |  |  |  |  |
| 4 2-992503020000                                                                    |                      | City Hotel 1                          |        | 0                    | 0.00       | 400.00  | Payment | Room Service M       | SK SMF                |  |  |  |  |  |
| 4                                                                                   |                      |                                       |        | -                    |            |         |         |                      |                       |  |  |  |  |  |
|                                                                                     |                      |                                       |        | 0                    |            | 0.00    |         |                      |                       |  |  |  |  |  |
|                                                                                     |                      | Тс                                    | otal : | 0                    |            | 0.00    |         |                      |                       |  |  |  |  |  |

Lưu ý: Báo cáo này hỗ trợ theo dõi giao dịch và kiểm toán tài chính.

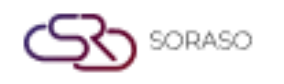

#### 5. Báo cáo Huỷ hóa đơn

Tổng hợp tất cả các hoá đơn đã bị huỷ. Các bước thực hiện:

- 1. Chọn Ngày Ghi Sổ
- 2. Chọn Điểm Bán
- 3. Chọn Ca làm việc, Nhóm, Tiểu nhóm và Thu ngân
- 4. Chọn thứ tự sắp xếp: Mã, Tên, Số lượng, Tổng doanh thu
- 5. Chọn Tăng dần hoặc Giảm dần
- 6. Chọn Giao diện: Tổng hợp hoặc Chi tiết
- 7. Nhấp "View" để xem trước báo cáo

|                                                                                                    | Cancel Check Report (Summary) |                                                |      |            |                  |               |  |  |  |  |  |  |  |  |  |
|----------------------------------------------------------------------------------------------------|-------------------------------|------------------------------------------------|------|------------|------------------|---------------|--|--|--|--|--|--|--|--|--|
|                                                                                                    |                               | QA Soraso 1                                    |      | Page(s) :  | 1/3              |               |  |  |  |  |  |  |  |  |  |
| 1000                                                                                                    | 1                             |                                                |      | Printed :  | 18/06/2025 17:13 | By: QA TESTER |  |  |  |  |  |  |  |  |  |
| 1                                                                                                    | 21                            | QA Soraso 1 กรุงเทพมหานคร Thaila               |      |            |                  |               |  |  |  |  |  |  |  |  |  |
|                                                                                                    |                               | 1W1(Tel.).                                     |      |            |                  |               |  |  |  |  |  |  |  |  |  |
|                                                                                                    |                               | เลขประจาดวผูเสยภาษ(TaxID) 999996666666         |      |            |                  |               |  |  |  |  |  |  |  |  |  |
| Parameter : Posted Date: 01/01/2025-18/06/2025/ Descending by 1/Outlet:ALL/Shift:ALL/Group:ALL/SubGroup:ALL/Cashier:ALL |                               |                                                |      |            |                  |               |  |  |  |  |  |  |  |  |  |
|                                                                                                    | No.                           | Item Name                                      | Qty. | Unit Price | Total Sales      |               |  |  |  |  |  |  |  |  |  |
| Date :                                                                                                    | 02/01                         | /2025                                          |      |            |                  |               |  |  |  |  |  |  |  |  |  |
|                                                                                                    | 1                             | ABF03 ABF Children                             | 1    | 0          | 0                |               |  |  |  |  |  |  |  |  |  |
|                                                                                                    | 2                             | ITC3 Test exc 33.33                            | 1    | 33         | 33               |               |  |  |  |  |  |  |  |  |  |
|                                                                                                    | 3                             | 104024 สปาเกิดดีขึ้เมาทะเล                     | 1    | 50         | 50               |               |  |  |  |  |  |  |  |  |  |
|                                                                                                    | 4                             | ITC12 Test Inc 100                             | 3    | 100        | 300              |               |  |  |  |  |  |  |  |  |  |
|                                                                                                    | 5                             | ITC11 Test Inc 107                             | 1    | 107        | 107              |               |  |  |  |  |  |  |  |  |  |
|                                                                                                    | 6                             | 114001 EUROPEAN SET                            | 1    | 990        | 990              |               |  |  |  |  |  |  |  |  |  |
| Sub Tot                                                                                                    | al : Syste                    | m Date                                         | 8    |            | 1,480            |               |  |  |  |  |  |  |  |  |  |
| Date :                                                                                                    | 03/01                         | /2025                                          |      |            |                  |               |  |  |  |  |  |  |  |  |  |
|                                                                                                    | 1                             | BF0002 Honey                                   | 3    | 0          | 0                |               |  |  |  |  |  |  |  |  |  |
|                                                                                                    | 2                             | ITC2 Test exc 9.99                             | 1    | 10         | 10               |               |  |  |  |  |  |  |  |  |  |
|                                                                                                    | 3                             | ITC12 Test Inc 100                             | 1    | 100        | 100              |               |  |  |  |  |  |  |  |  |  |
|                                                                                                    | 4                             | ITC13 Test Inc 333                             | 1    | 333        | 333              |               |  |  |  |  |  |  |  |  |  |
| Sub Tot                                                                                                    | al : Syste                    | m Date                                         | 6    |            | 443              |               |  |  |  |  |  |  |  |  |  |
| Date :                                                                                                    | 08/01                         | /2025                                          |      |            |                  |               |  |  |  |  |  |  |  |  |  |
|                                                                                                    | 1                             | ITC11 Test Inc 107                             | 1    | 107        | 107              |               |  |  |  |  |  |  |  |  |  |
|                                                                                                    | 2                             | 100004 a,bc" 'ย่า\เ!ม็ดม/ *ะม่วงหืม@%พานด" " + | 1    | 185        | 185              |               |  |  |  |  |  |  |  |  |  |
|                                                                                                    | 3                             | ABF01 ABF RoomS                                | 1    | 200        | 200              |               |  |  |  |  |  |  |  |  |  |
|                                                                                                    | 4                             | ABF01 ABF RoomS                                | 2    | 230        | 460              |               |  |  |  |  |  |  |  |  |  |
|                                                                                                    | 5                             | ITC13 Test Inc 333                             | 1    | 333 333    |                  |               |  |  |  |  |  |  |  |  |  |
|                                                                                                    | 6                             | 100003 ทอดมันปลากรายหอยหลอด                    | 1    | 400,000    | 400,000          |               |  |  |  |  |  |  |  |  |  |
|                                                                                                    | 7                             | 100002 Chả giỏ cá thu Mae Klong                | 7    | 1,500,000  | 10,500,000       |               |  |  |  |  |  |  |  |  |  |
| Sub Tot                                                                                                    | al : Syste                    | m Date                                         | 14   |            | 10,901,285       |               |  |  |  |  |  |  |  |  |  |

Lưu ý: Giúp theo dõi xu hướng huỷ đơn và kiểm soát hành vi nhân viên.

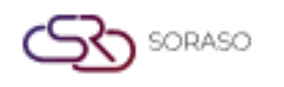

#### 6. Báo cáo Doanh thu F&

Cung cấp dữ liệu doanh thu hàng ngày, hàng tháng hoặc hàng năm cho ngành hàng ăn uống. Các bước thực hiện:

- 1. Chọn tần suất báo cáo (Hàng ngày, Hàng tháng, Hàng năm)
- 2. Nhập ngày/tháng/năm tương ứng
- 3. Chọn Điểm Bán, Ca làm việc, Thu ngân, Thiết bị và Loại doanh thu
- 4. Nhấp "View" để xem trước báo cáo

|                       |                   |       | QA Sora                                       | aso 1                                                                  |                                           |        |               | F&B R      | evenue Report |             |             |               |                  |                          |            |           |             |
|-----------------------|-------------------|-------|-----------------------------------------------|------------------------------------------------------------------------|-------------------------------------------|--------|---------------|------------|---------------|-------------|-------------|---------------|------------------|--------------------------|------------|-----------|-------------|
| Parameter :           | Year: 2025/Outlet | :ALL/ | QA Sora<br>โทร(Tel<br>เลบประ<br>/Shift:ALL/Ca | aso 1 กรุงเทพมหา<br>.) .<br>ร่าด้วผู้เสียภาษิ(Tax<br>shier:ALL/Include | uns Thail:<br>ID) 99999660<br>Seriver/VAT | 6666   |               |            |               |             |             |               | Page(:<br>Printe | s): 1/:<br>d: 18/06/2029 | 5 17:15    | By: QA TI | ESTER       |
| Check                 | No Cover          | 2     | Food                                          | Bev.                                                                   | Misc.                                     | Wine   | Sub Total     | Disc Amt.  | Net Amt.      | Service     | Vat         | G.Total       | Tip              | Cash                     | Cr Credit  | HG        | Other       |
| Sri Café<br>Breakfast |                   |       | 0.0.0.00                                      |                                                                        |                                           |        |               |            |               |             |             |               |                  |                          |            |           |             |
| Lunch                 | 0,000,20          | 4 2,  | 500,095,669                                   | 0                                                                      | 0                                         | 31,500 | 2,500,127,169 | 25,261,190 | 2,474,433,018 | 247,443,301 | 190,553,501 | 2,912,429,820 | 5,750            | 2,793,529,376            | 41,995,761 | 651,315   | 76,253,368  |
| Conch                 | 3                 | 7     | 625,382,528                                   | 0                                                                      | 0                                         | 5,090  | 625,387,618   | 625,175    | 624,703,927   | 62,470,389  | 48,113,639  | 735,287,955   | 100              | 700,233,138              | 3,420,748  | 0         | 31,634,070  |
| Dinner                |                   |       | 300                                           | 0                                                                      | 0                                         | 0      | 300           | 0          | 300           | 30          | 22          | 353           |                  | 353                      | 0          | 0         | 0           |
| Sub Total Outlet      | 0,000,24          | 2 3,  | 125,478,497                                   | 0                                                                      | 0                                         | 36,590 | 3,125,515,087 | 25,886,365 | 3,099,137,244 | 309,913,720 | 238,667,163 | 3,647,718,127 | 5,850            | 3,493,762,867            | 45,416,509 | 651,315   | 107,887,437 |
| Grand Total           | 0,000,2           | 12 3, | 125,478,497                                   | 0                                                                      | 0                                         | 36,590 | 3,125,515,087 | 25,886,365 | 3,099,137,244 | 309,913,720 | 238,667,163 | 3,647,718,127 | 5,850            | 3,493,762,867            | 45,416,509 | 651,315   | 107,887,437 |
|                       | Average Per Cover |       |                                               | 10.000.243                                                             |                                           | 313    |               |            |               |             |             |               |                  |                          |            |           |             |
|                       | Average Per Cover | Food  | 0                                             | 10,000,241                                                             |                                           | 313    |               |            |               |             |             |               |                  |                          |            |           |             |
|                       | Average Per Cover | Wine  | 1                                             | 9                                                                      |                                           | 4,066  |               |            |               |             |             |               |                  |                          |            |           |             |

Lưu ý: Hữu ích để đánh giá đóng góp doanh thu từ hoạt động F&B.

#### 7. Báo cáo Hoá đơn bị hủy

Tổng hợp tất cả giao dịch bị hủy trong khoảng thời gian được chọn.

Các bước thực hiện:

- 1. Chọn tần suất báo cáo: Hàng ngày, Hàng tháng hoặc Hàng năm
- 2. Chọn Ngày/Tháng/Năm
- 3. Chọn Điểm Bán, Ca làm việc, Thu ngân và Loại doanh thu
- 4. Nhấp "View" để tạo báo cáo

|                  | Void Check Report (Yearly)                                                                        |                                               |      |       |       |           |                |          |         |          |          |           |                        |                     |          |             |
|------------------|---------------------------------------------------------------------------------------------------|-----------------------------------------------|------|-------|-------|-----------|----------------|----------|---------|----------|----------|-----------|------------------------|---------------------|----------|-------------|
|                  |                                                                                                   | QA Soraso                                     | 1    |       |       |           |                |          |         |          |          |           | Page(s) :<br>Printed : | 1 / 1<br>18/06/2025 | 17:17 By | : QA TESTER |
|                  |                                                                                                   | QA Soraso 1 กรุงเทพมหานคร Thaik<br>โพร(Tel.). |      |       |       |           |                |          |         |          |          |           |                        |                     |          |             |
| Parameter :      | เลขประจำคัญเสียภาษ์(TaxID) 99999666666<br>Parameter : Year: 2025/Outlet:ALL/Shift:ALL/Cashier:ALL |                                               |      |       |       |           |                |          |         |          |          |           |                        |                     |          |             |
| Month            | Cover                                                                                             | Food                                          | Bev. | Misc. | Wine  | Sub Total | Disc Amt.      | Net Amt. | Service | Vat      | G.Total  | Тір       | Cash                   | Cr Credit           | HG       | Other       |
| Breakfast        | 6                                                                                                 | 0.00                                          | 0.00 | 0.00  | 0.00  | 0.00      | 0.00           | 4 795 21 | 479.65  | 368 54   | 5 359 57 | 0.00      | 11.76                  | 0.00                | 5 222 24 | 288.20      |
| Total 2025       | 6                                                                                                 | 0.00                                          | 0.00 | 0.00  | 0.00  | 0.00      | 0.00           | 4,786.21 | 478.65  | 368.54   | 5,358.57 | 0.00      | 11.76                  | 0.00                | 5,233.34 | 388.30      |
| Sub Total Shift  | 6                                                                                                 | 0.00                                          | 0.00 | 0.00  | 0.00  | 0.00      | 0.00           | 4,786.21 | 478.65  | 368.54   | 5,358.57 | 0.00      | 11.76                  | 0.00                | 5,233.34 | 388.30      |
| Sub Total Outlet | 6                                                                                                 | 0.00                                          | 0.00 | 0.00  | 0.00  | 0.00      | 0.00           | 4,786.21 | 478.65  | 368.54   | 5,358.57 | 0.00      | 11.76                  | 0.00                | 5,233.34 | 388.30      |
|                  | CASH PAYMENT                                                                                      |                                               | 1    |       | 11.76 | HG        | Online Payment |          | 3       | 5,233.34 | City     | Ledger Pa | yment                  | 2                   | 388.30   |             |

Lưu ý: Cần thiết cho kiểm toán nội bộ và theo dõi gian lận.